## ขั้นตอนการติดตั้งโปรแกรม FortiClient VPN เวอร์ชั่น 7.0 สำหรับ Windows

- 1. ดาวน์โหลดโปรแกรมจาก <u>https://www.fortinet.com/support/product-downloads</u>
- 2. ติดตั้งโปรแกรมจากไฟล์ที่ดาวน์โหลด
- 3. ตั้งค่าโปรแกรม เพื่อกำหนดการเข้าใช้งาน ตามรายละเอียดที่กำหนด
- 4. เข้าใช้งานโปรแกรม

#### <u>หมายเหตุ</u>

กรณีที่เครื่องคอมพิวเตอร์ของท่านมีโปรแกรม FortiClient VPN อยู่แล้ว สามารถทำการตั้งค่าโปรแกรม ตามรายละเอียดขั้นตอนที่ 3

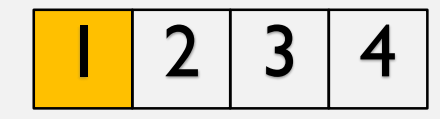

## **ขั้นตอนที่ 1** ดาวน์โหลดโปรแกรม FortiClient VPN เวอร์ชั่น 7.0 จากลิ้งก์ข้างล่างนี้

https://www.fortinet.com/support/product-downloads

้เลื่อนหน้าจอลงมาจนกว่าจะเจอ <u>Remote Access</u>แล้วเลือกการดาวน์โหลดตามระบบปฏิบัติการของผู้ใช้งาน

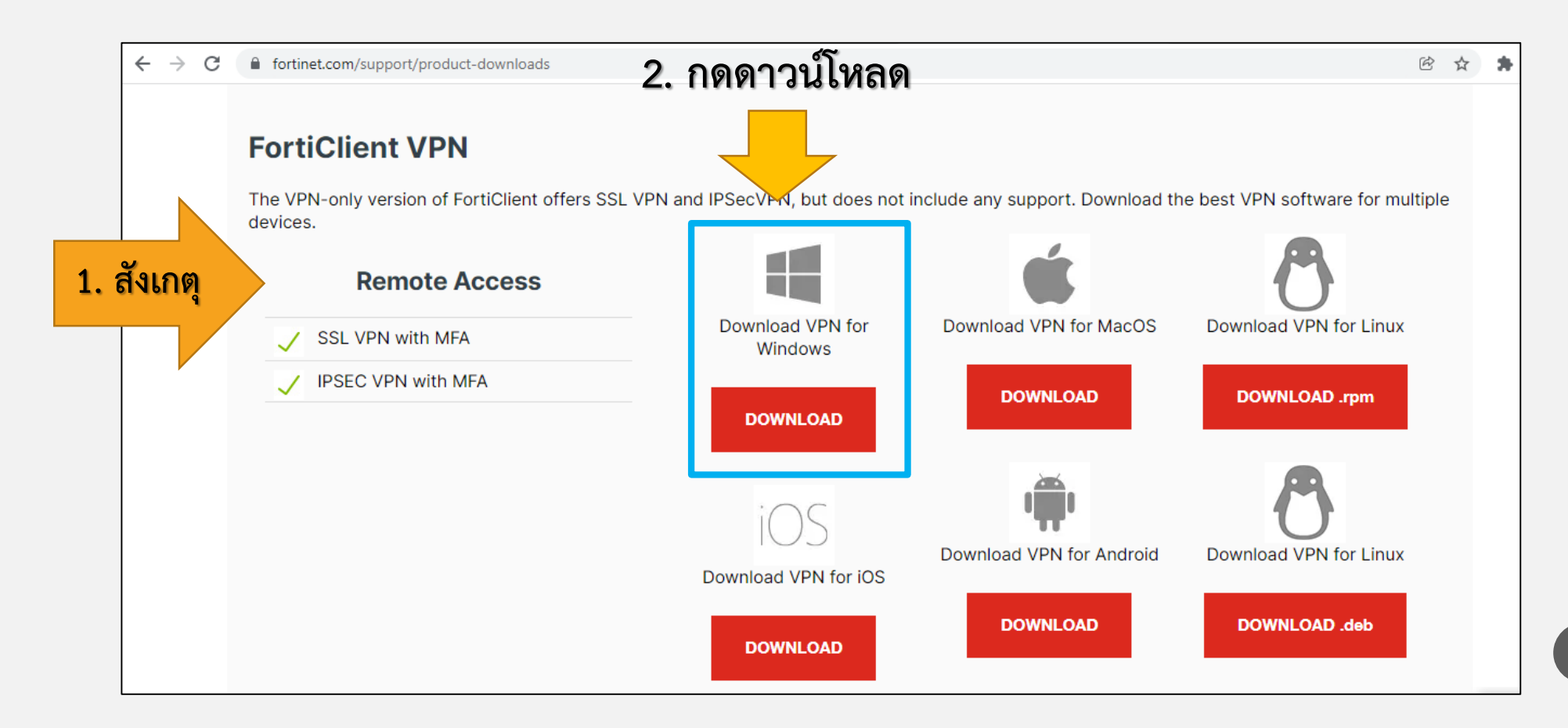

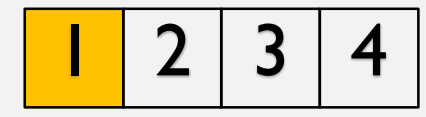

| Save As                                                                                                    | ×             |
|----------------------------------------------------------------------------------------------------|---------------|
| $\leftarrow \rightarrow \checkmark \uparrow \downarrow \rightarrow$ This PC $\Rightarrow$ Downloads $\checkmark$ $\eth$ $\checkmark$ Search | h Downloads   |
| Organize 🔻 New folder                                                                                                    | :: - (?)      |
|                                                                                                    | Random Forest |
| File name: FortiClientVPNOnlineInstaller_7.0 Save as type: Application                                                                      | *             |
| ∧ Hide Folders Save                                                                                                    | Cancel        |

เมื่อกดดาวน์โหลด จะปรากฎหน้าต่าง Save As ดังรูป จากนั้นเลือกที่จัดเก็บไฟล์ดาวน์โหลด แล้วกด Save

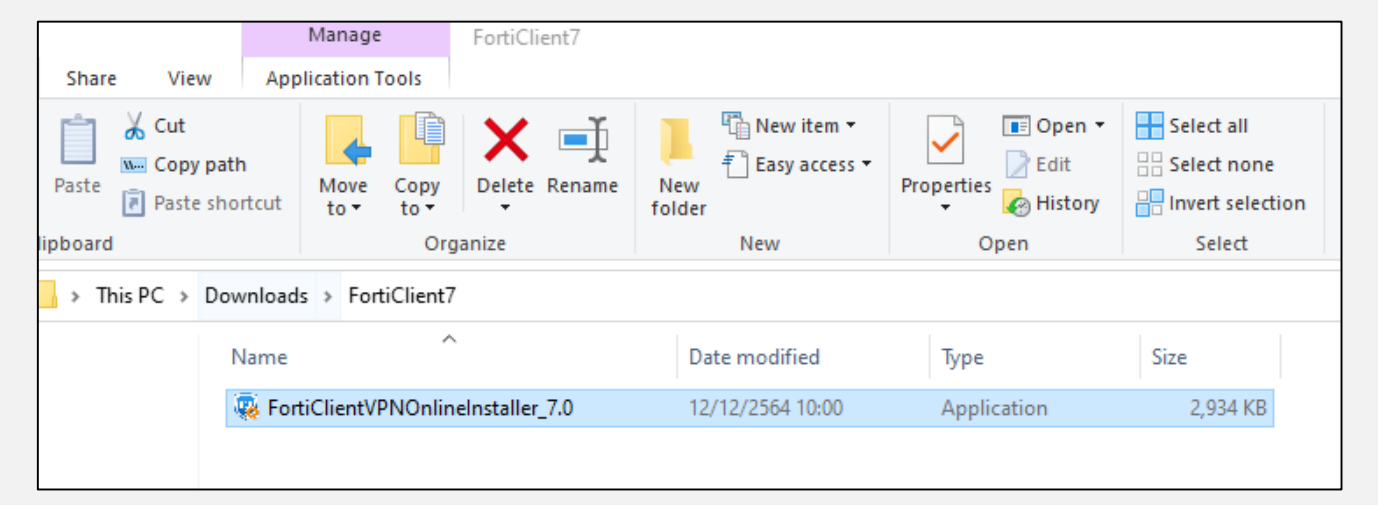

#### ดาวน์โหลดไฟล์สำเร็จ จะปรากฏไฟล์ดังรูป

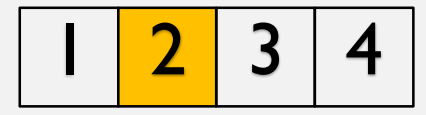

## **ขั้นตอนที่ 2** การติดตั้งโปรแกรม FortiClient VPN เวอร์ชั่น 7.0 สำหรับ Windows

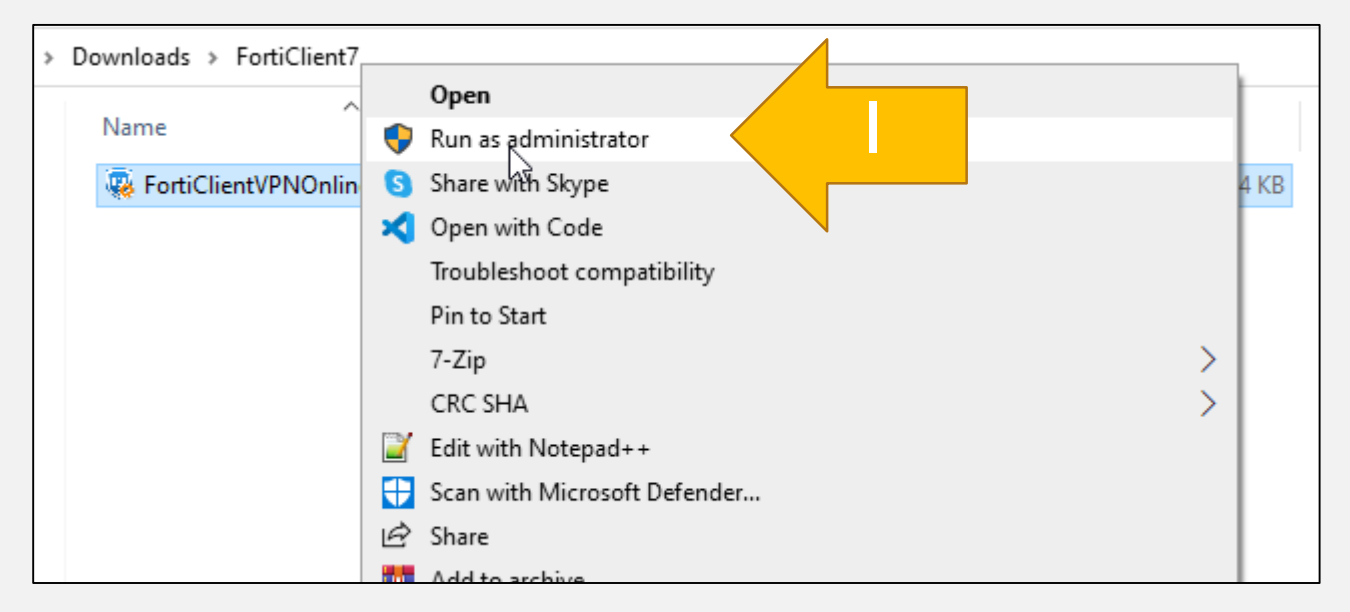

# Downloads > FortiClient7 Name Date modified Type Size Image: Status Downloading image (33%)... Cancel

ทำการคลิกขวาที่ไฟล์โปรแกรม แล้วเลือก
 Run as administrator

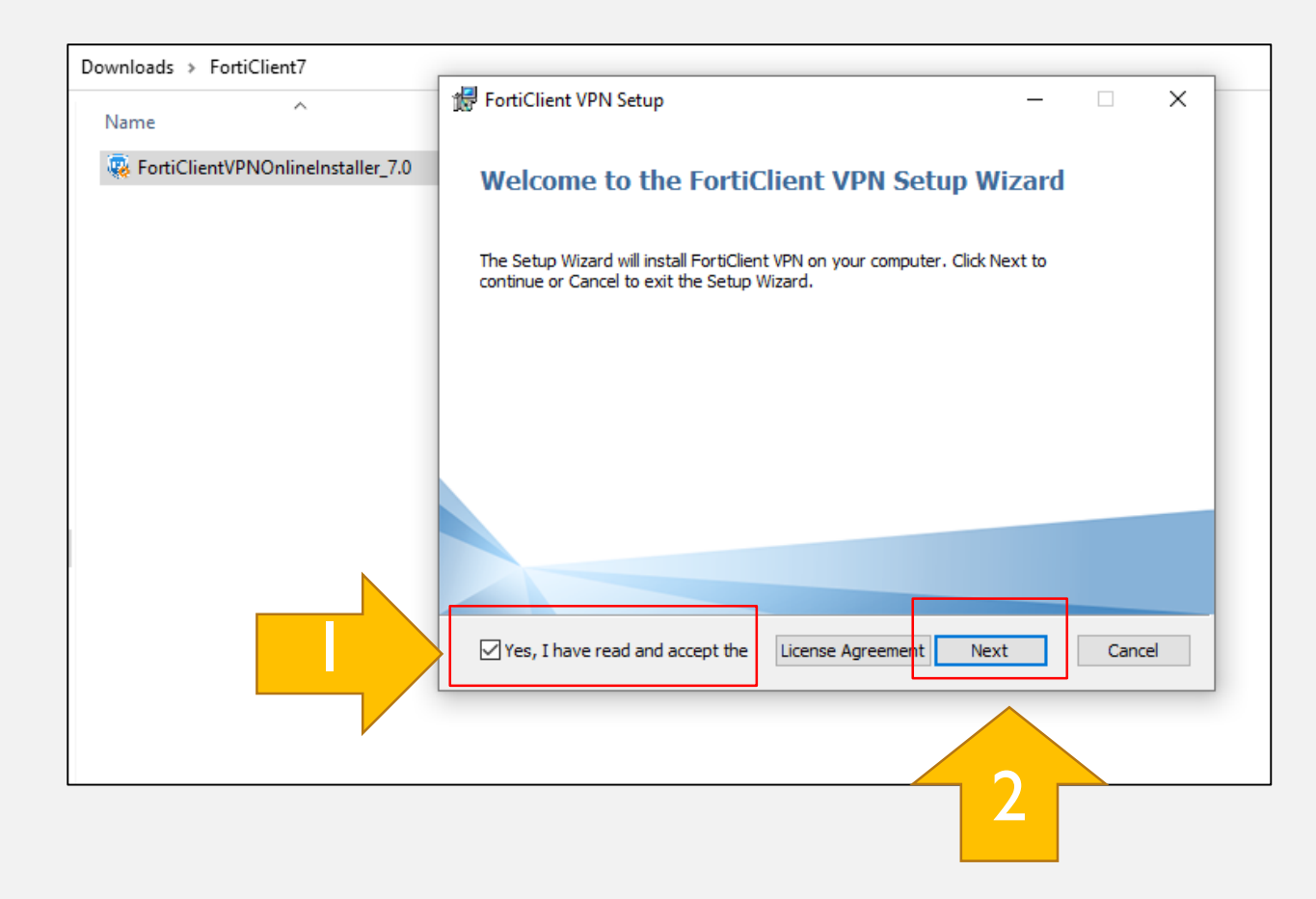

เมื่อปรากฏหน้าต่าง FortiClient VPN Setup
 ดังรูป ให้กด Check box เลือก Yes,I have read
 And accept the แล้วกด Next

| Downloads > FortiClient7          |                                                                                                    |
|-----------------------------------|----------------------------------------------------------------------------------------------------|
| Name                              | 😸 FortiClient VPN Setup - 🗆 🗙                                                                        |
| FortiClientVPNOnlineInstaller_7.0 | Destination Folder<br>Click Next to install to the default folder or click Change to choose another. |
|                                   | Install FortiClient VPN to:                                                                          |
|                                   | C:\Program Files\Fortinet\FortiClient\                                                               |
|                                   | Change                                                                                               |
|                                   | Back Next Cancel                                                                                     |

#### Downloads > FortiClient7

| Name                              | 伊 FortiClient VPN Setup - 〇 ×                                                                                                    |
|-----------------------------------|----------------------------------------------------------------------------------------------------|
| EortiClientVPNOnlineInstaller_7.0 | Ready to install FortiClient VPN                                                                                                    |
|                                   | Click Install to begin the installation. Click Back to review or change any of your installation settings. Click Cancel to exit the wizard. |
|                                   | 2                                                                                                    |
|                                   | Back Install Cancel                                                                                                    |

#### 1 กด Next เพื่อไปต่อ

#### 2 กด Install เพื่อติดตั้งโปรแกรม

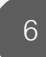

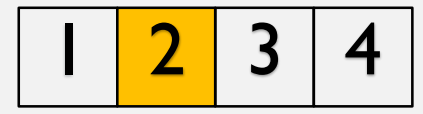

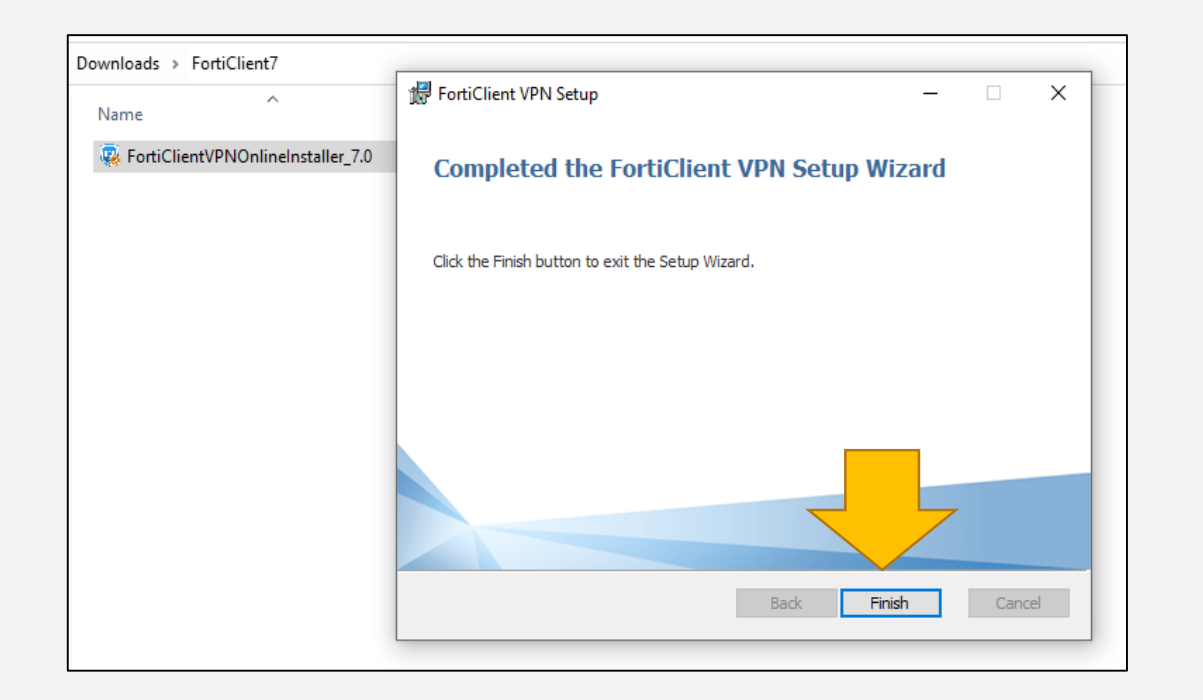

3. โปรแกรมติดตั้งสำเร็จจะปรากฏหน้าต่าง ดังรูป ให้กด Finish

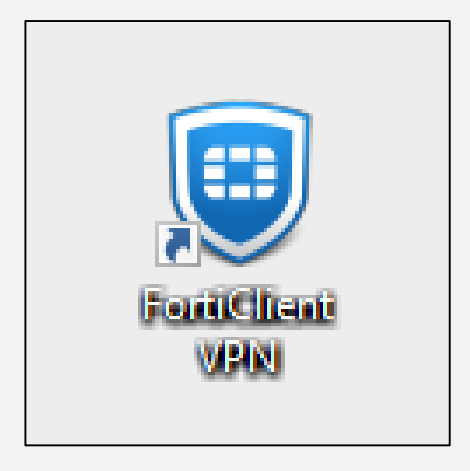

#### แล้วจะปรากฏไอคอนของโปรแกรม FortiClient VPN ที่หน้า Desktop

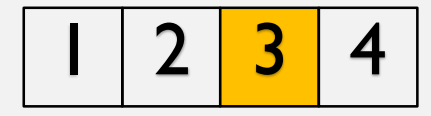

## **ขั้นตอนที่ 3** การตั้งค่าโปรแกรม FortiClient VPN เวอร์ชั่น 7.0 สำหรับ Windows

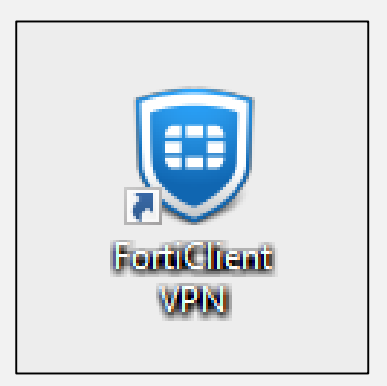

 เข้าสู่โปรแกรม โดยทำการคลิกขวาที่ไอคอนของโปรแกรม แล้วเลือก Open หรือ ดับเบิลคลิกที่ไอคอนของโปรแกรม ก็ได้ ทั้ง 2 วิธีสามารถเปิดโปรแกรมได้เหมือนกัน

| <image/>                                                                                                    | FortiClient<br>Help<br>FortiClient VI | PN                                                                                                    | <br>× |
|----------------------------------------------------------------------------------------------------|---------------------------------------|----------------------------------------------------------------------------------------------------|-------|
| <image/> <section-header><section-header><section-header><text><text></text></text></section-header></section-header></section-header>                                                                                                    |                                       |                                                                                                    |       |
| <ul> <li>Welcome to FortiClient VPN!</li> <li>This is a free version of FortiClient VPN software with limited feature support.<br/>Please upgrade to the licensed version for advanced features and technical support.</li> <li>I acknowledge that this free software does not come with any product support. I will not contact Fortinet technical support for any issues experienced while using this free software.</li> </ul> |                                       |                                                                                                    |       |
| <ul> <li>This is a free version of FortiClient VPN software with limited feature support. Please upgrade to the licensed version for advanced features and technical support.</li> <li>I acknowledge that this free software does not come with any product support. I will not contact Fortinet technical support for any issues experienced while using this free software.</li> </ul>                                          |                                       | Welcome to FortiClient VPNI                                                                                       |       |
| <ul> <li>Please upgrade to the licensed version for advanced features and technical support.</li> <li>I acknowledge that this free software does not come with any product support. I will not contact Fortinet technical support for any issues experienced while using this free software.</li> </ul>                                                                                                    |                                       | This is a free version of FortiClient VPN software with limited feature support.                                  |       |
| <ul> <li>I acknowledge that this free software does not come with any product<br/>support. I will not contact Fortinet technical support for any issues<br/>experienced while using this free software.</li> </ul>                                                                                                    |                                       | Please upgrade to the licensed version for advanced features and technical support.                               |       |
| support. I will not contact Fortinet technical support for any issues<br>experienced while using this free software.                                                                                                    |                                       | ✓ I acknowledge that this free software does not come with any product                                            |       |
| laccept                                                                                                    |                                       | support. I will not contact Fortinet technical support for any issues experienced while using this free software. |       |
|                                                                                                    |                                       | laccept                                                                                                    |       |
|                                                                                                    |                                       |                                                                                                    |       |

2. จากนั้นจะปรากฏหน้าต่างของโปรแกรม ดังรูป ให้กดเลือก Check box แล้วกด I accept

#### สำหรับกรณีเครื่องที่เคยมีการใช้งานโปรแกรม FortiClient VPN มาแล้วจะไม่ปรากฏหน้าต่าง แบบนี้

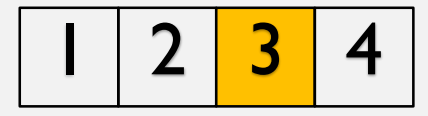

10

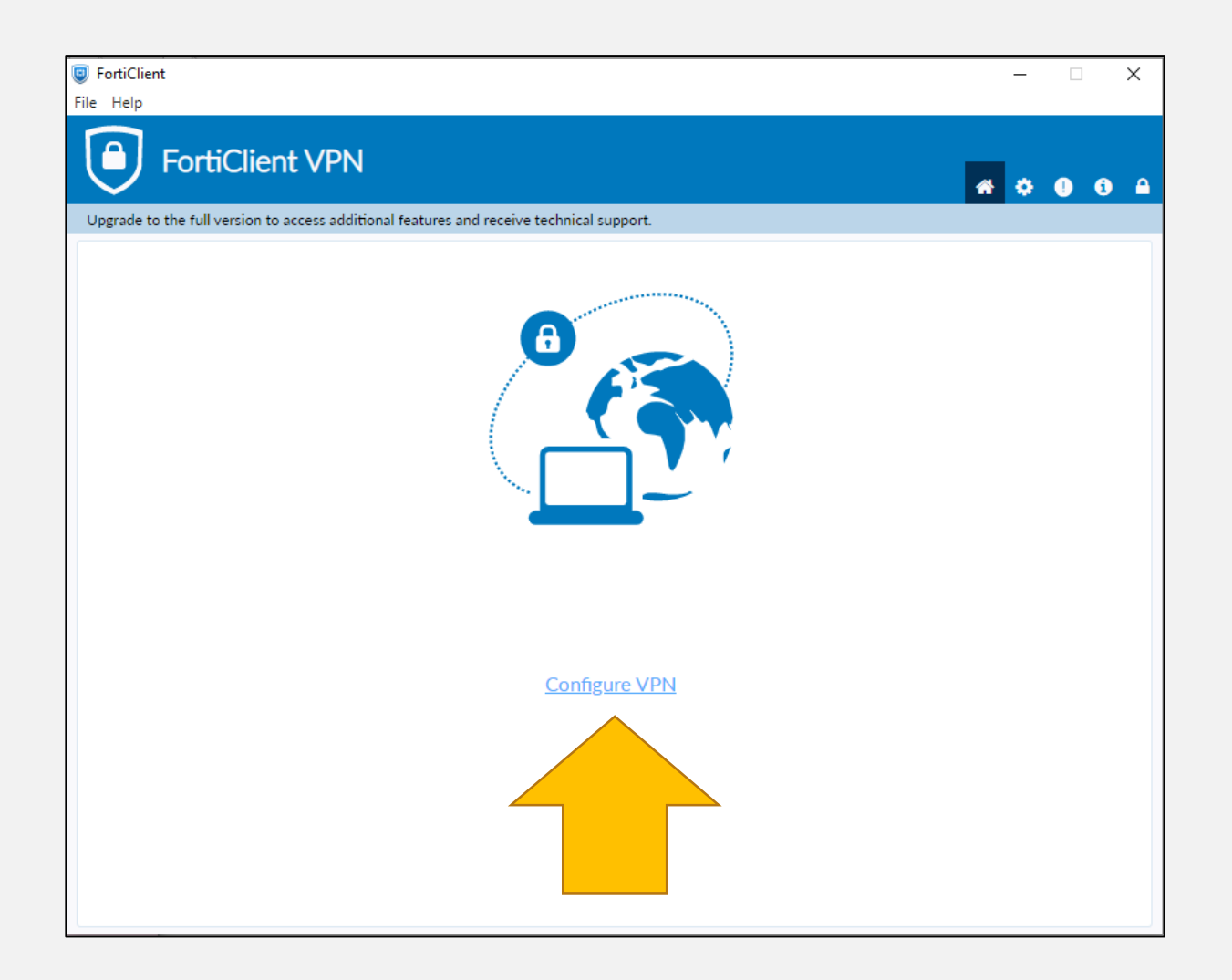

3. กดตรงคำว่า Configure VPN

สำหรับกรณีเครื่องที่เคยมีการใช้งานโปรแกรม FortiClient VPN มาแล้วจะไม่ปรากฏหน้าต่าง แบบนี้

| FortiClient                 |                              |                                         |     |   |   | _   |   | × |
|-----------------------------|------------------------------|-----------------------------------------|-----|---|---|-----|---|---|
| File Help FortiClie         | ent VPN                      |                                         |     |   | * | ¢ ( | • |   |
| Upgrade to the full version | to access additional feature | s and receive technical support.        |     |   |   |     |   |   |
|                             | New VPN Con                  | nection                                 |     |   |   |     |   |   |
|                             | VPN                          | SSL-VPN IPsec VPN                       | XML |   |   |     |   |   |
|                             | Connection Name              | PACC-VPN                                |     | ] |   |     |   |   |
|                             | Description                  |                                         |     | ) |   |     |   |   |
|                             | Remote Gateway               | 203.149.31.19                           |     | × |   |     |   |   |
|                             |                              | +Add Remote Gateway                     |     |   |   |     |   |   |
|                             |                              | Enable Single Sign On (SSO) for VPN Tun | nel |   |   |     |   |   |
|                             | Client Certificate           | None                                    | ~   |   |   |     |   |   |
|                             | Authentication               | 🔾 Prompt on login 🔵 Save login          |     |   |   |     |   |   |
|                             |                              | Enable Dual-stack IPv4/IPv6 address     |     |   |   |     |   |   |
|                             |                              | Cancel                                  |     |   |   |     |   |   |
|                             |                              | Cancer Save                             |     |   |   |     |   |   |
|                             |                              |                                         |     |   |   |     |   |   |
|                             |                              |                                         |     |   |   |     |   |   |
|                             |                              |                                         |     |   |   |     |   |   |
|                             |                              |                                         |     |   |   |     |   |   |
|                             |                              |                                         |     |   |   |     |   |   |

4. ให้ทำการตั้งค่า ดังต่อไปนี้ VPN: SSL-VPN Connection Name : PACC-VPN Remote Gateway : 203.149.31.19 Customize port : 10443 Authentication : Prompt on login เมื่อกรอกข้อมูลการตั้งค่าครบแล้ว กด Save

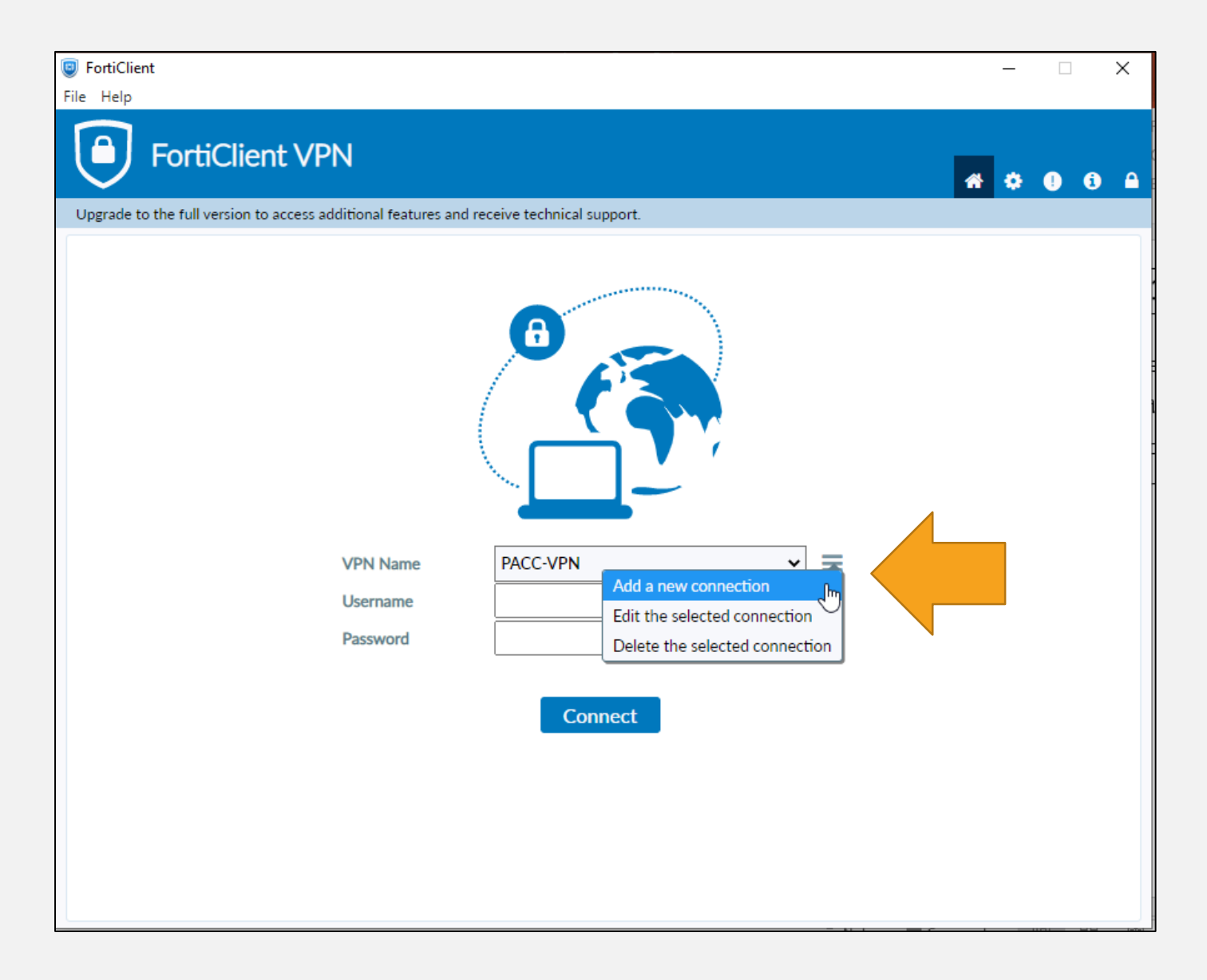

กรณีสำหรับเครื่องที่มีการติดตั้งใช้งาน โปรแกรม FortiClient VPN อยู่แล้ว ให้ทำการเพิ่มการเชื่อมต่อ กดปุ่มข้าง VPN Name แล้วเลือก Add a new connection

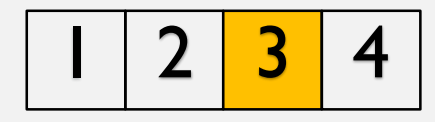

| FortiClient File Help                                                              |                                                                                                    | - 🗆 X        |
|------------------------------------------------------------------------------------|----------------------------------------------------------------------------------------------------|--------------|
| <b>FortiClient VPN</b><br>Upgrade to the full version to access additional feature | es and receive technical support.                                                                     | <b>* 0 0</b> |
| New VPN Cor                                                                        | nnection                                                                                              |              |
| VPN                                                                                | SSL-VPN IPsec VPN XML                                                                                 |              |
| Connection Name                                                                    |                                                                                                    |              |
| Description                                                                        |                                                                                                    |              |
| Remote Gateway                                                                     | ▲Add Remote Gateway                                                                                   |              |
|                                                                                    | Customize port 443                                                                                    |              |
|                                                                                    | Enable Single Sign On (SSO) for VPN Tunnel                                                            |              |
| Client Certificate                                                                 | None 🗸                                                                                                |              |
| Authentication                                                                     | <ul> <li>Prompt on login </li> <li>Save login</li> <li>Enable Dual-stack IPv4/IPv6 address</li> </ul> |              |
|                                                                                    | Cancel Save                                                                                           |              |
|                                                                                    |                                                                                                    |              |
|                                                                                    |                                                                                                    |              |
|                                                                                    |                                                                                                    |              |
|                                                                                    |                                                                                                    |              |
|                                                                                    |                                                                                                    |              |

แล้วจะปรากฏหน้าต่าง ให้ตั้งค่าการเชื่อมต่อ โดยให้กรอกรายละเอียดการตั้งค่า ดังนี้ VPN: SSL-VPN Connection Name : PACC-VPN Description : (กรอกหรือไม่กรอกก็ได้) Remote Gateway : 203.149.31.19 Customize port : 10443 Authentication : Prompt on login เมื่อกรอกข้อมูลการตั้งค่าครบแล้ว กด Save

| FortiClient                                              |                                            | – 🗆 X     |
|----------------------------------------------------------|--------------------------------------------|-----------|
| File Help                                                |                                            |           |
| FortiClient VPN                                          |                                            | 👫 🌣 🕕 🕄 🔒 |
| Upgrade to the full version to access additional feature | es and receive technical support.          |           |
| New VPN Cor                                              | nection                                    |           |
| VPN                                                      | SSL-VPN IPsec VPN XML                      |           |
| Connection Name                                          | PACC-VPN                                   |           |
| Description                                              |                                            |           |
| Remote Gateway                                           | 203.149.31.19                              |           |
|                                                          | +Add Remote Gateway                        |           |
|                                                          | Enable Single Sign On (SSO) for VPN Tunnel |           |
| Client Certificate                                       | None 🗸                                     |           |
| Authentication                                           | Prompt on login                            |           |
|                                                          | Enable Dual-stack IPv4/IPv6 address        |           |
|                                                          |                                            |           |
|                                                          | Cancel Save                                |           |
|                                                          |                                            |           |
|                                                          |                                            |           |
|                                                          |                                            |           |
|                                                          |                                            |           |
|                                                          |                                            |           |

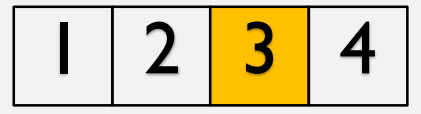

# เมื่อกรอกข้อมูลการตั้งค่าครบแล้ว

กด Save

14

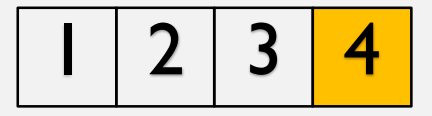

### **ขั้นตอนที่ 4** การเข้าใช้งานโปรแกรม FortiClient VPN เวอร์ชั่น 7.0

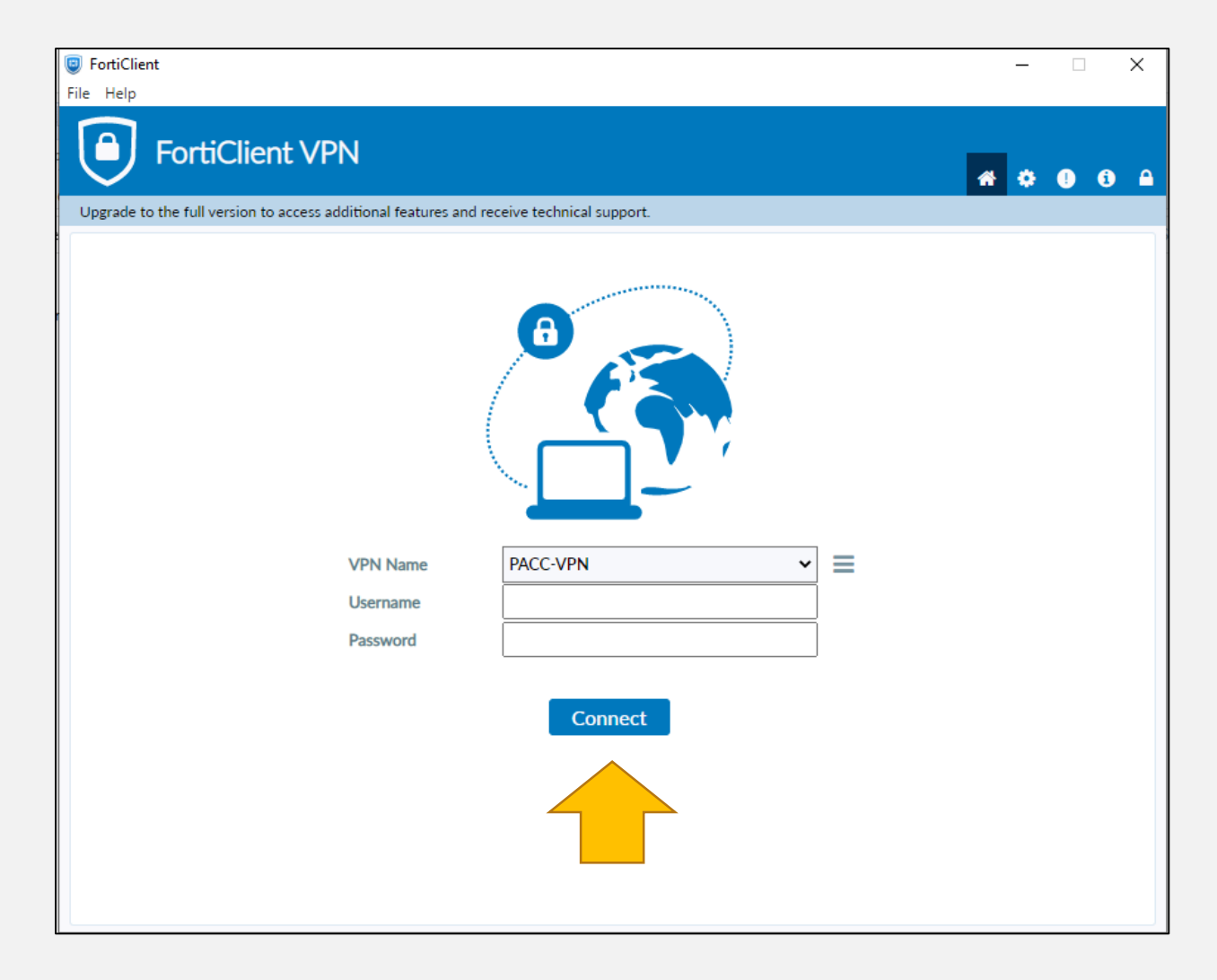

 เมื่อตั้งค่าเสร็จเรียบร้อย กด Save โปรแกรมจะ Redirect ไปที่หน้า Login เข้าใช้งานระบบ โดยให้กรอก username/password ที่ได้รับจาก สำนักงาน ป.ป.ท. จากนั้น กด Connect

| Forticlient                                                                                                    | $ \Box$ $\rightarrow$ |
|----------------------------------------------------------------------------------------------------|-----------------------|
| Upgrade to the full version to access additional features and receive technical support.                                                                                                    | <b># \$ 0</b> 0       |
| 6                                                                                                    |                       |
| Security Alert X                                                                                                    |                       |
| This page requires a secure connection which includes server authentication.         The Certificate Issuer for this site is untrusted or unknown. Do you wish to proceed?         Yes       No         View Certificate       More Info |                       |
| Username                                                                                                    |                       |
| ssword<br>Disconnect                                                                                                    |                       |

2. ในการ Login เข้าสู่การใช้งานระบบครั้งแรกจะ มีหน้าต่างแจ้งเตือนปรากฏขึ้นมาให้

กด Yes

| FortiClient                                                                              |   | - |   | ) | × |
|------------------------------------------------------------------------------------------|---|---|---|---|---|
| FortiClient VPN                                                                          | * | ٠ | 0 | i | • |
| Upgrade to the full version to access additional features and receive technical support. |   |   |   |   |   |
| VPN Connected                                                                            |   |   |   |   |   |
| <b></b>                                                                                  |   |   |   |   |   |
| VPN Name PACC-VPN<br>IP Address<br>Username<br>Duration 00:06:35                         |   |   |   |   |   |
| Bytes Received 2.73 KB                                                                   |   |   |   |   |   |
| Disconnect                                                                               |   |   |   |   |   |
|                                                                                          |   |   |   |   |   |

เมื่อ Login เข้าสู่การใช้งาน FortiClient VPN
 เรียบร้อยแล้ว จะปรากฏหน้าต่างแสดงการเชื่อมต่อ
 ระบบเครือข่ายของสำนักงาน ป.ป.ท. ดังรูป

จากนั้นก็สามารถใช้งานระบบรายงานข้อร้องเรียนๆ ศปท. ที่สำนักงาน ป.ป.ท. กำหนดสิทธิ์ในการเข้าถึง ระบบได้จากอินเตอร์เน็ตภายนอกระบบเครือข่าย ของสำนักงาน ป.ป.ท.

 หากต้องการที่จะออกจากการใช้งานให้ กด Disconnect

#### ช่องทางการประสานงานการเข้าใช้งานโปรแกรม FortiClient VPN

ไอดีไลน์ : ict\_pacc หรือสแกนคิวอาร์โค้ด

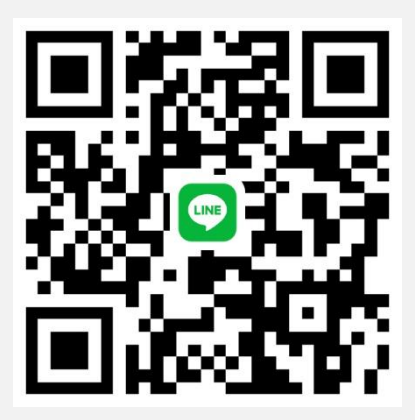

อีเมล : itsupport@pacc.go.th

เบอร์โทรศัพท์ : 084 439 2055

#### แบบฟอร์มการขอเผยแพร่ข้อมูลผ่านเว็บไซต์ของหน่วยงานในราชการบริหารส่วนกลาง สำนักงานปลัดกระทรวงสาธารณสุข

ตามประกาศสำนักงานปลัดกระทรวงสาธารณสุข

#### เรื่อง แนวทางการเผยแพร่ข้อมูลต่อสาธารณะผ่านเว็บไซต์ของหน่วยงาน พ.ศ. ๒๕๖๑ สำหรับหน่วยงานในราชการบริหารส่วนกลางสำนักงานปลัดกระทรวงสาธารณสุข

แบบฟอร์มการขอเผยแพร่ข้อมูลผ่านเว็บไซต์ของหน่วยงานในสังกัดสำนักงานปลัดกระทรวงสาธารณสุข ชื่อหน่วยงาน : ศูนย์ปฏิบัติการต่อต้านการทุจริต กระทรวงสาธารณสุข วัน/เดือน/ปี : ๑๒ มกราคม ๒๕๖๕ ้หัวข้อ: หนังสือแจ้งให้หน่วยงานในสังกัดกระทรวงสาธารณสุข เข้าใช้งานระบบรายงานข้อร้องเรียนเจ้าหน้าที่รัฐ กระทำการทุจริตหรือประพฤติมิชอบผ่านโปรแกรม FortiClient VPN และเอกสารที่เกี่ยวข้อง รายละเอียดข้อมูล (โดยสรุปหรือเอกสารแนบ) ้หนังสือแจ้งให้หน่วยงานในสังกัดกระทรวงสาธารณสุข เข้าใช้งานระบบรายงานข้อร้องเรียนเจ้าหน้าที่รัฐ กระทำการทุจริตหรือประพฤติมิชอบผ่านโปรแกรม FortiClient VPN และเอกสารที่เกี่ยวข้อง Link ภายนอก: ไม่มี หมายเหตุ: ..... ผู้รับผิดชอบการให้ข้อมูล ผู้อนุมัติรับรอง พศวีร์ วัชรบุตร สุชาฎา วรินทร์เวช (นายพศวีร์ วัชรบุตร) (นางสาวสุขาฎา วรินทร์เวช) ตำแหน่ง นักทรัพยากรบุคคลปฏิบัติการ ตำแหน่ง นักวิเคราะห์นโยบายและแผนชำนาญการพิเศษ (หัวหน้า) วันที่ ๑๒ เดือน มกราคม พ.ศ. ๒๕๖๕ วันที่ ๑๒ เดือน มกราคม พ.ศ. ๒๕๖๕

**ผู้รับผิดชอบการนำข้อมูลขึ้นเผยแพร่** พศวีร์ วัชรบุตร (นายพศวีร์ วัชรบุตร) นักทรัพยากรบุคคลปฏิบัติการ วันที่ ๑๒ เดือน มกราคม พ.ศ. ๒๕๖๕